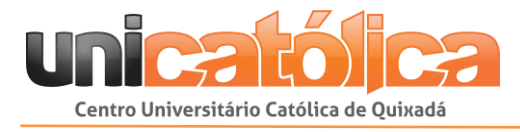

# MANUAL DO USUÁRIO PORTAL DE CERTIFICADOS 2.0

# UNICATÓLICA – Centro Universitário Católica de Quixadá

Versão: 1.0

Quixadá 2017 <sup>®</sup>2017 Centro Universitário Católica de Quixadá. Todos os direitos reservados.

Para contato e contribuições, contatar:

Setor Centro de Tecnologia da Informação (CTI)/ Núcleo BPM.

Telefone: (88) 3412 6700 - Ramal 6804

E-mail: cti@unicatolicaquixada.edu.br/ nucleobpm@unicatolicaquixada.edu.br

Nenhuma parte desse material poderá ser impressa, reproduzida ou transmitida em qualquer forma ou por qualquer meio, eletrônico, manual, fotocópia, gravação ou qualquer outro meio de armazenamento e recuperação sem prévia autorização por escrito do editor.

Este é um documento de benefício do Centro de Tecnologia da Informação e dos colaboradores da UNICATÓLICA, não sendo permitida a distribuição, venda ou reprodução do mesmo.

# Sumário

| 1. | I   | NTRODUÇÃO                                                          | .4  |
|----|-----|--------------------------------------------------------------------|-----|
| 2. | F   | PRECONDIÇÕES                                                       | .4  |
|    | 2.1 | Acesso ao sistema                                                  | . 4 |
|    | 2.2 | Navegadores da Web                                                 | 4   |
| 3. | [   | DEMOSTRAÇÃO DAS FUNÇÕES DO SISTEMA                                 | .5  |
|    | 3.1 | INICIANDO O PORTAL DE CERTIFICADOS 2.0                             | 5   |
|    | 3.2 | Consultar o Manual                                                 | 5   |
|    | 3.3 | Pesquisar Certificado                                              | 5   |
|    | 3.4 | Baixar Certificado                                                 | 7   |
|    | 3.5 | Validar Certificado                                                | 8   |
|    | 3.6 | Consultar Certificados de Eventos/Cursos Anteriores ao Ano de 2017 | 10  |

# 1. INTRODUÇÃO

O Centro Universitário Católica de Quixadá (UNICATÓLICA) promove eventos e cursos de extensão tendo como intuito a integração entre instituição e sociedade. Esses representam uma opção de aprendizado para os discentes, assim como, o acompanhamento das tendências do mercado de trabalho e desenvolvimento de habilidades específicas em sua área de atuação.

A grande quantidade de eventos e cursos realizados pela Unicatólica ocasiona a necessidade de emissão e disponibilização dos certificados aos participantes. Diante dessa necessidade, foi desenvolvido um sistema para automatizar o processo de criação, consulta e disponibilização dos certificados de eventos/cursos de extensão, denominado Portal de Certificados 2.0.

Esse manual tem como finalidade apresentar o funcionamento do Portal de Certificados 2.0, visando auxiliar os Participantes de eventos/cursos na utilização do sistema para pesquisa, download e validação de certificados.

# 2. PRECONDIÇÕES

# 2.1 Acesso ao sistema

Para ter acesso ao Portal de Certificados 2.0, clique no link: <u>http://online2.fcrs.edu.br/portalcertificados</u>.

## 2.2 Navegadores da Web

O Portal de Certificado 2.0 é compatível com a versão atual e com uma versão principal anterior dos navegadores listados abaixo:

- Google Chrome.
- > Microsoft Internet Explorer (IE).
- Mozilla Firefox.
- Safari.

# 3. DEMOSTRAÇÃO DAS FUNÇÕES DO SISTEMA

#### 3.1 Iniciando o Portal de Certificados 2.0

**1º Passo:** Para acessar o sistema clique no endereço de link <u>http://online2.fcrs.edu.br/portalcertificados</u> ou o digite na barra de pesquisa do seu navegador.

2º Passo: A tela de consulta de certificados será exibida:

| Unicatól<br>Centro Universitário Católica de | CA<br>Zuinede                                     |                                       |     |                          | <b>?</b> È           |
|----------------------------------------------|---------------------------------------------------|---------------------------------------|-----|--------------------------|----------------------|
|                                              | Consultar Certi<br>nforme seu CPF para co         | ficados<br>nsultar seus certificados. |     | Ģ<br>Outros Certificados | Validar Certificados |
| ٩                                            | CPF:                                              | Q Pesquisar                           |     |                          |                      |
| Evento /<br>Nenhum regi                      | Curso / Programa /<br>Projeto<br>stro encontrado! | Atividade Executada                   | Ano | Participante             | Baixar               |
| Evento /<br>Nenhum regi                      | Curso / Programa /<br>Projeto<br>stro encontrado! | Atividade Executada                   | Ano | Participante             | Baixar               |

Figura 1 – Consulta de certificados

**Observação:** Essa tela está disponível apenas para consultas, podendo ser acessada sem a utilização de login.

## 3.2 Consultar o Manual

**1º Passo:** No canto superior direito, clique no botão **"Ajuda"**, para visualizar o Manual do Usuário do Portal de Certificados 2.0.

| Clique no botão "Ajuda". 🦳 ? 🔒           |
|------------------------------------------|
| Outros Certificados Validar Certificados |

Figura 2 - Consultar manual

## 3.3 Pesquisar Certificado

**1º Passo**: Na tela inicial, clique no campo **"CPF"** e digite o número do CPF do Participante do evento/curso.

| Unicatólica<br>Centro Universitário Católica de Quisada               |                                                 |  |  |  |
|-----------------------------------------------------------------------|-------------------------------------------------|--|--|--|
| Consultar Certificado<br>Informe seu CPF para consultar seu<br>Digite | S<br>us certificados.<br>o CPF do Participante. |  |  |  |
| Q CPF:                                                                | Q Pesquisar                                     |  |  |  |
| Evento / Curso / Programa / Projeto<br>Nenhum registro encontrado!    | Atividade Executada                             |  |  |  |

Figura 3 – Pesquisar certificado

| 2º Passo: Clique no botão "Pesquisar" | Q | Pesquisar |
|---------------------------------------|---|-----------|
|                                       |   |           |

| Unicatólica<br>Centro Universitário Católica de Quinada |                              |  |  |  |
|---------------------------------------------------------|------------------------------|--|--|--|
| Consultar Certificados                                  | ertificados                  |  |  |  |
|                                                         | Clique no botão "Pesquisar". |  |  |  |
|                                                         |                              |  |  |  |
| Q CPF: 054.194.373-17                                   | Pesquisar                    |  |  |  |
|                                                         |                              |  |  |  |
| Evento / Curso / Programa / Projeto                     | Atividade Executada          |  |  |  |
| Nenhum registro encontrado!                             |                              |  |  |  |

Figura 4 – Iniciar pesquisa

**3º Passo**: O Sistema irá listar os certificados do Participante.

| Consultar Certificados<br>Informe seu CPF para consultar seus | Qutros Certificados Val                 | ✓<br>idar Certificados |                            |        |
|---------------------------------------------------------------|-----------------------------------------|------------------------|----------------------------|--------|
| Q CPF: 054.194.373-17                                         | Q Pesquisar                             |                        | Ş                          |        |
| Evento / Curso / Programa / Projeto                           | Atividade Executada                     | Ano                    | Participante               | Baixar |
| Curso de HTML5                                                |                                         | 2016                   | Thiago Barbosa de Oliveira | Ŧ      |
| I Feira de Empregos e Estágios da Unicatólica                 | OFICINA: Perfil de um Bom Profisssional | 2017                   | Thiago Barbosa de Oliveira | Ŧ      |
| Grupo de Estudos em Robótica                                  |                                         | 2017                   | Thiago Barbosa de Oliveira | ŧ      |
| Xô Sedentarismo                                               |                                         | 2017                   | Thiago Barbosa de Oliveira | ŧ      |
| XII Expressão Católica                                        |                                         | 2017                   | Thiago Barbosa de Oliveira | ±      |
| Palestra: Nota do Bem                                         |                                         | 2017                   | Thiago Barbosa de Oliveira | ±      |
|                                                               |                                         |                        |                            |        |

Figura 5 - Lista de certificados

**Obs.:** Caso não haja certificados do Participante pesquisado, o sistema irá exibir a mensagem "Nenhum certificado encontrado para este CPF", conforme apresenta a imagem abaixo. Além disso, essa busca não irá apresentar certificados gerados antes do ano de 2017. Para realizar a busca por esses certificados, consultar o item <u>3.6 - Consultar Certificados de Eventos/Cursos Anteriores ao Ano de</u> 2017.

| Consultar Certificados<br>Informe seu CPF para consultar seus certificados. |        |  |  |
|-----------------------------------------------------------------------------|--------|--|--|
| Nenhum certificado encontrado para este CPF.                                |        |  |  |
| Q CPF: 063.860.803-19 Q Pesquisar                                           |        |  |  |
| Evento / Curso / Programa / Projeto                                         | Ativid |  |  |
| Nenhum registro encontrado!                                                 |        |  |  |

Figura 6 - Certificados não encontrados

## 3.4 Baixar Certificado

**1º Passo**: Após realizar a pesquisa, clique no ícone baixar correspondente ao certificado que deseja realizar o download.

| Ano  | Participante               | Baixar              |
|------|----------------------------|---------------------|
| 2016 | Thiago Barbosa de Oliveira | <b>•</b>            |
| 2017 | Thiago Barbosa de Oliveira | Baixar Certificados |
| 2017 | Thiago Barbosa de Oliveira | <u>+</u>            |
| 2017 | Thiago Barbosa de Oliveira | <u>+</u>            |
| 2017 | Thiago Barbosa de Oliveira | <u>+</u>            |

Figura 7 – Baixar certificado

## 3.5 Validar Certificado

1º Passo: Na tela inicial, clique na opção "Validar Certificados".

| Clique em Validar Certificados. | 0 <b>b</b>         |
|---------------------------------|--------------------|
|                                 |                    |
| Cutros Certificados Va          | lidar Certificados |
| <br>                            |                    |
| <br>                            |                    |

Figura 8 – Opção validar certificados

**2º Passo**: O sistema exibirá uma tela para validação. No campo **"Código de Verificação"** digite o número do código de validação do certificado que deseja validar.

|   | Validar certificados<br>Valide seu certificado informando o código de verificação. |                               |
|---|------------------------------------------------------------------------------------|-------------------------------|
|   |                                                                                    | Digite o código de validação. |
| Q | Código de Verificação:                                                             | ✓ Validar                     |
|   |                                                                                    |                               |

Figura 9 - Validar certificados

**Obs.:** O código de validação encontra-se na borda direita do certificado, conforme apresentado na imagem abaixo.

|                                                            | Código de validação.                                           |  |  |  |  |
|------------------------------------------------------------|----------------------------------------------------------------|--|--|--|--|
| TÓLICA - CENTRO UNIVERSITÁRI                               | O CATÓLICA DE QUIXADÁ                                          |  |  |  |  |
| Figura 10 - Código de validação                            |                                                                |  |  |  |  |
| 3º Passo: Clique no botão "Validar" ✓ <sup>Validar</sup> . |                                                                |  |  |  |  |
| Validar Certificado info                                   | ormando o código de verificação.<br>- Clique no botão Validar. |  |  |  |  |
| Código de Verificação:                                     | CDH01706004 Validar                                            |  |  |  |  |

Figura 11 – Realizar validação

**4º Passo**: O sistema irá apresentar os dados do certificado e uma mensagem informando que o certificado é válido.

| Validar certificados<br>Valide seu certificado informando o código de verificação. |                 |             |           |  |
|------------------------------------------------------------------------------------|-----------------|-------------|-----------|--|
| Q Código                                                                           | de Verificação: | CDH01706004 | ✓ Validar |  |
| Certificado Válido! ×                                                              |                 |             |           |  |
| Dados do Certificado                                                               | 0               |             |           |  |
| Nome da Atividade:                                                                 | Curso de HTML   | 5           |           |  |
| Data de Início:                                                                    | 15/09/2016      |             |           |  |
| Data de Témino:                                                                    | 18/11/2016      |             |           |  |
| Carga Horária:                                                                     | 20              |             |           |  |

Figura 12 – Informações de validação

Obs.: Caso o certificado não seja válido, o sistema irá exibir a mensagem "Nenhum certificado foi encontrado com esse código de validação!", conforme apresentado na figura abaixo.

| Validar certificados<br>Valide seu certificado informando o código de verificação. |                                                |                              |           |
|------------------------------------------------------------------------------------|------------------------------------------------|------------------------------|-----------|
| Q                                                                                  | Código de Verificação:                         | CDH017060                    | ✓ Validar |
| Nenh                                                                               | um certificado foi encontra                    | ado com esse código de valio | dação! ×  |
| Dados d                                                                            | o Certificado                                  |                              |           |
| Nome d<br>Data de<br>Data de<br>Carga H                                            | a Atividade:<br>Início:<br>Témino:<br>Iorária: |                              |           |

Figura 13 - Certificado não válido

## 3.6 Consultar Certificados de Eventos/Cursos Anteriores ao Ano de 2017

1º Passo: Na tela inicial, clique na opção "Outros Certificados".

|                                              | <b>?</b> 🔒           |
|----------------------------------------------|----------------------|
| Clique em Outros Certificados.               |                      |
| Outros Certificados                          | Validar Certificados |
| <b>Figura 14</b> – Oncão outros certificados |                      |

Figura 14 – Opção outros certificados

2º Passo: O sistema irá direcionar o usuário para a tela inicial da versão 1.0 do Portal de Certificados.

| unicatólica<br>ener Universario Conte de Questi                                | Portal Certificados      |
|--------------------------------------------------------------------------------|--------------------------|
| Consulta de Certificados<br>Lista de certificados disponibilizados no sistema. | Validação de Certificado |
| Outros Certificados: * Selecione   Certificado                                 |                          |
| Opção de pesquisa: Nome: "<br>Simples                                          | Pesquisar                |
| Ano Evento                                                                     | Nome                     |

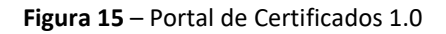